### REcolorado How to ...

## Pay Your REcolorado Bill Online

| Go to <i>REcolorado.com</i> click " <b>Pros MLS Login</b> " 🚺                         |     |         |                             |                    |              |                |  |
|---------------------------------------------------------------------------------------|-----|---------|-----------------------------|--------------------|--------------|----------------|--|
| RE OLORADO®                                                                           | Buy | Sell    | Rent                        | Explore Colorado • | Login >      | Pros MLS Login |  |
| Enter your <i>REcolorado credentials</i> in the <b>Pros MLS Login</b> fields <b>2</b> |     |         | ,                           | Pros ML            | S Login      | ×              |  |
|                                                                                       |     |         | I                           | RE 🏷 COLO          | RADO°        | CONNECT        |  |
|                                                                                       |     |         | 2 MLS User ID<br>2 Password |                    |              |                |  |
|                                                                                       |     |         |                             |                    |              |                |  |
| Click "Log In" 🖪                                                                      |     |         | I                           | Forgot Passwo      | ord?         | Log In         |  |
| The <b>REcolorado CONNECT</b> Page presents 4                                         |     |         |                             |                    |              |                |  |
|                                                                                       |     | RE<br>C | ک (<br><b>ک</b> ا           | olorado            | )®           |                |  |
| Click the " <b>Pay My Bill</b> " icon <b>b</b> under <b>Professional Account</b>      |     |         |                             |                    |              |                |  |
|                                                                                       |     |         |                             | Pay N              | Ay Bill View | Stateme        |  |

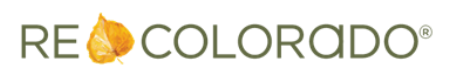

For additional support contact Customer Success: 303.850.9576

#### REcolorado How to ...

RE localorado®

### Pay Your REcolorado Bill Online

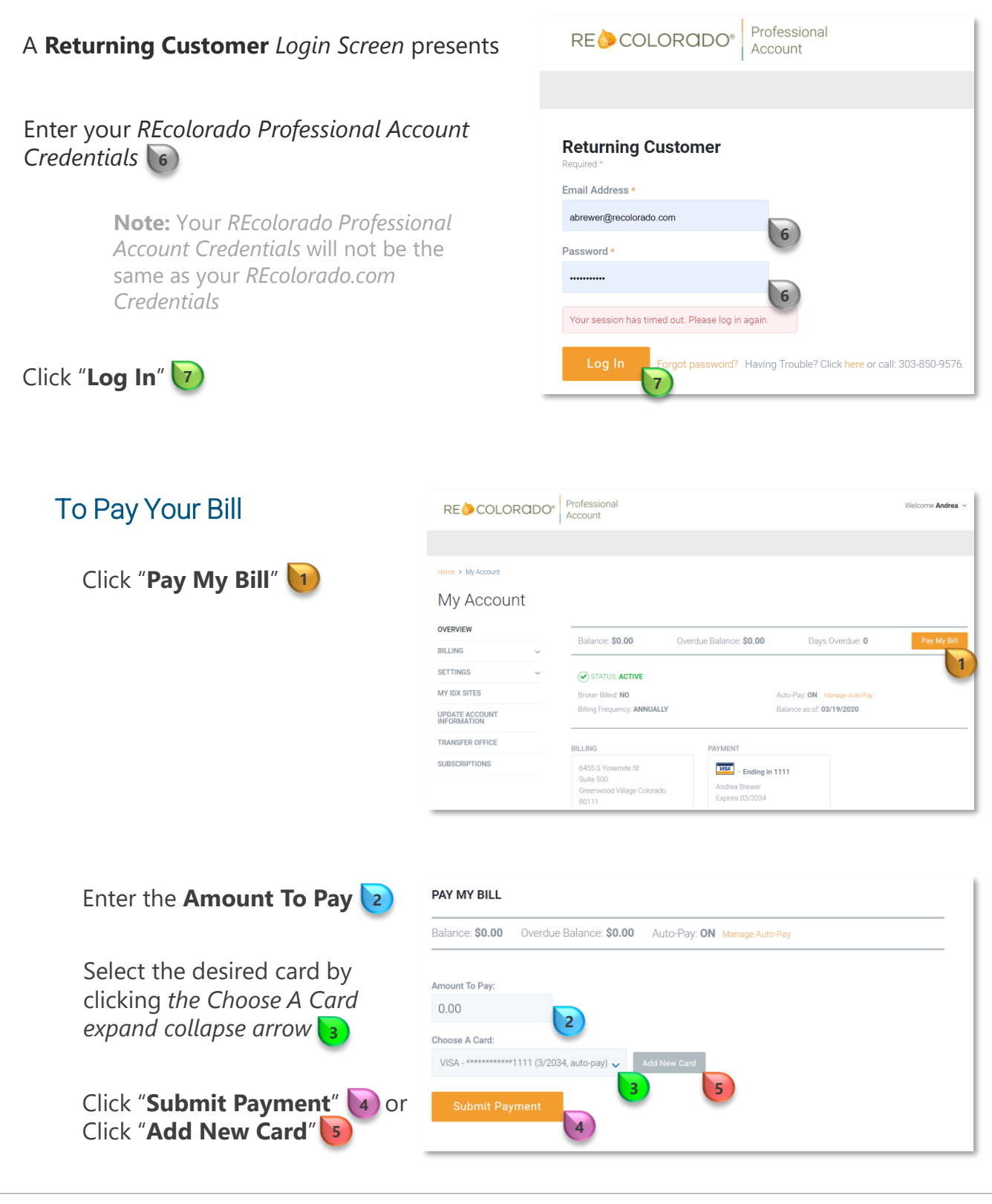

For additional support contact Customer Success: 303.850.9576

# Pay Your REcolorado Bill Online

| If you selected <b>Submit Payment</b> yo successfully paid your bill | Add Credit Car<br>Required *                                                               | d ×                             |
|----------------------------------------------------------------------|--------------------------------------------------------------------------------------------|---------------------------------|
| If you selected "Add New Card"                                       | Credit Card Number *                                                                       |                                 |
| Complete all fields on<br>the <b>Add Credit Card</b><br>Screen 6     | Expiration Date *                                                                          | -Pay                            |
| Click " <b>Add Card</b> " 🔽                                          | Add Card Car                                                                               | cel                             |
| Ensure the desired card presents in the <b>Choose A Card field</b>   | YAY MY BILL                                                                                | +Pay: <b>ON</b> Manage Auto-Pay |
|                                                                      | mount To Pay:<br>0.00<br>hoose A Card:<br>VISA - *********1111 (3/2034, auto-pay) ~ Add Ne | v Card                          |
| Click " <b>Submit Payment</b> " (9)                                  | 9                                                                                          |                                 |

Note: If interested in scheduling automated payment please see How To Set Up Auto-Pay

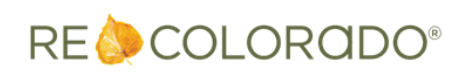